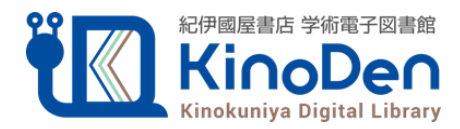

## bREADER Cloudアカウント サインイン方法変更のお知らせ

## KinoDenのセキュリティ強化のためメールアドレスでサインインする際は パスワード入力からメールリンク認証に代わります

## 変更日時:2024年7月29日21時以降(メンテナンス終了次第)

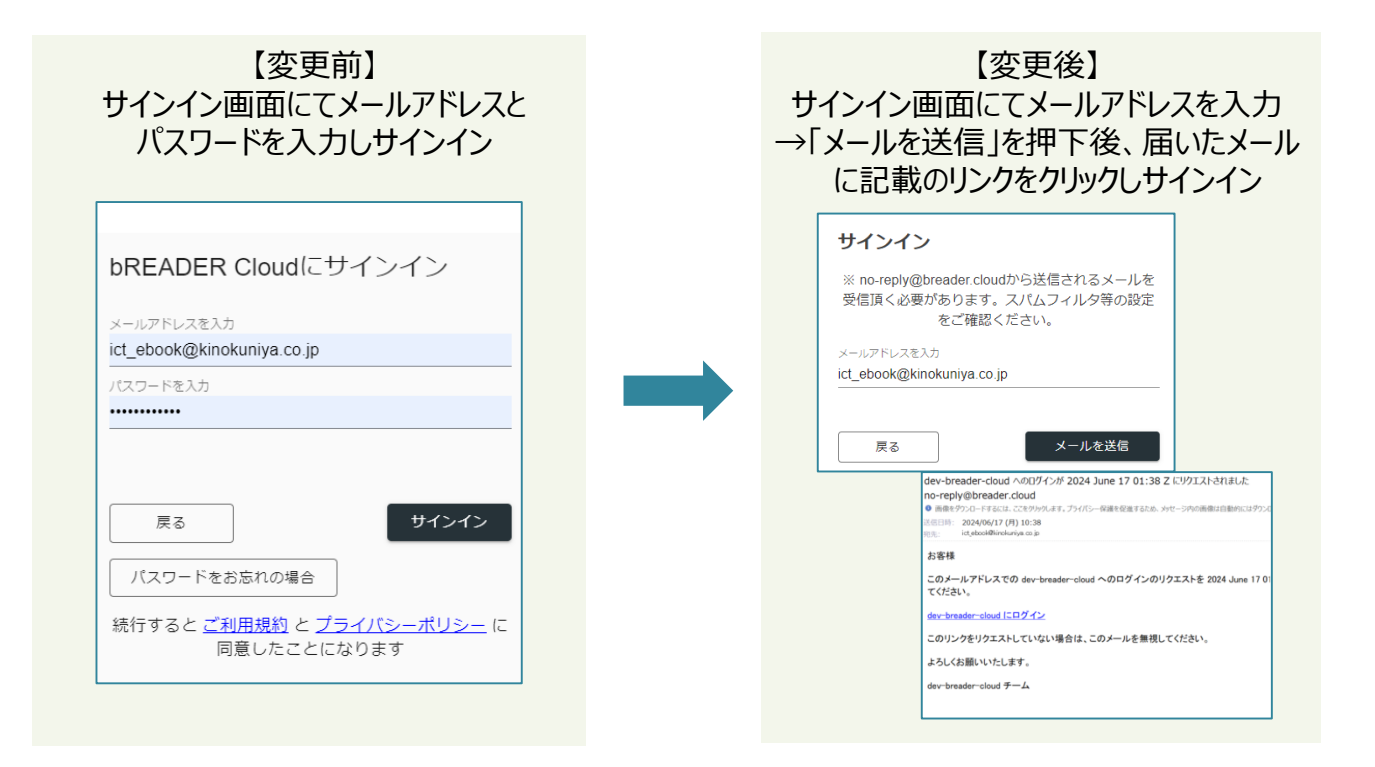

※bREADER Cloudアプリもメールアドレスでサインインする場合は同様の手順となります。

## 【お問い合わせは愛知県図書館または以下まで】

**紀伊國屋書店** 

お問合せ先:デジタル情報営業部 🛱 03-6910-0518 🗵 ict\_ebook@kinokuniya.co.jp